#### **Microsoft SQL Server 2012**

# Installation guide and configuration settings for Microsoft Windows server version 2008/2008R2/2012 ( December 2012 )

This guide explains the different steps for installing and configuring Microsoft SQL Server 2012 for COBA's software.

- **1.** Technical requirements
- 2. Installing Microsoft SQL Server 2012

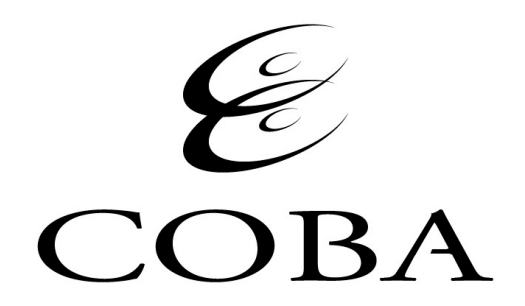

### **1** - Technical requirements

#### This table shows the different versions of SQL Server 2012 supported by COBA's software.

| Version                       | Max Number of Cores <sup>1</sup> | 64-bit Support | Max-RAM <sup>2</sup>           | Max-DB Size |
|-------------------------------|----------------------------------|----------------|--------------------------------|-------------|
| Enterprise Edition            | Max OS supported                 | Yes            | Operation<br>system<br>maximum | 524 PB      |
| Standard Edition <sup>3</sup> | 16                               | Yes            | 64 GB                          | 524 PB      |
| Express Edition               | 4                                | Yes            | 1 GB                           | 10 GB       |

<sup>1</sup> MS SQL Server 2012 is licensed as CPU Cores not CPU Sockets.

<sup>2</sup> If the minimum RAM for the server is not met, the Setup program will display a warning.

<sup>3</sup>COBA's recommended version for the majority of installations.

**IMPORTANT: Microsoft SQL Server 2012 SP1** is <u>not yet</u> supported by COBA's software.

## 2 - Installing Microsoft SQL Server 2012

Run Setup from installation CD

| 💱 SQL Server Installation Center |                                                                                                    |
|----------------------------------|----------------------------------------------------------------------------------------------------|
| Planning<br>Installation         | Hardware and Software Requirements View the hardware and software requirements.                                                                                                    |
| Maintenance<br>Tools             | Security Documentation<br>View the security documentation.                                                                                                    |
| Resources<br>Advanced            | Online Release Notes<br>View the latest information about the release.                                                                                                    |
| Options                          | How to Get SQL Server Data Tools<br>SQL Server Data Tools provides an integrated environment for<br>database developers to carry out all their database design work<br>for any SQL Server platform.                                       |
|                                  | System Configuration Checker<br>Launch a tool to check for conditions that prevent a successful<br>SQL Server installation.                                                                                                    |
|                                  | Install Upgrade Advisor<br>Upgrade Advisor analyzes any SQL Server 2008 R2, SQL Server<br>2008 or SQL Server 2005 components that are installed and<br>identifies issues to fix either before or after you upgrade to SQL<br>Server 2012. |
|                                  | Online Installation Help<br>Launch the online installation documentation.                                                                                                    |
|                                  | How to Get Started with SQL Server 2012 Failover Clustering<br>Read instructions on how to get started with SQL Server 2012<br>failover clustering.                                                                                       |
| SQL Server 2012                  | How to Get Started with a PowerPivot for SharePoint<br>Standalone Server Installation<br>Read instructions on how to install PowerPivot for SharePoint in<br>the fewest possible steps on a new SharePoint 2010 server.                   |

Click on Installation along the left side of this window below Planning.

| 🚼 SQL Server Installation Center                 |                                                                                                    |
|--------------------------------------------------|----------------------------------------------------------------------------------------------------|
| Planning<br>Installation<br>Maintenance<br>Tools | New SQL Server stand-alone installation or add features to an<br>existing installation<br>Launch a wizard to install SQL Server 2012 in a non-clustered<br>environment or to add features to an existing SQL Server 2012<br>instance. |
| Resources<br>Advanced                            | New SQL Server failover duster installation<br>Launch a wizard to install a single-node SQL Server 2012 failover<br>duster.                                                                                                    |
| Options                                          | Add node to a SQL Server failover duster<br>Launch a wizard to add a node to an existing SQL Server 2012<br>failover duster.                                                                                                    |
|                                                  | Upgrade from SQL Server 2005, SQL Server 2008 or SQL Server 2008 R2<br>Launch a wizard to upgrade SQL Server 2005, SQL Server 2008 or SQL Server 2008 R2 to SQL Server 2012.                                                          |
| SQL Server: 2012                                 |                                                                                                    |

Click New SQL Server stand-alone installation or add features to an existing installation to continue

| 🚼 SQL Server 2012 Setup                                        |                                                                                                    |        |
|----------------------------------------------------------------|----------------------------------------------------------------------------------------------------|--------|
| Setup Support Rules                                            |                                                                                                    |        |
| Setup Support Rules identify pro<br>before Setup can continue. | oblems that might occur when you install SQL Server Setup support files. Failures must be corrected |        |
| Setup Support Rules                                            | Operation completed. Passed: 8. Failed 0. Warning 0. Skipped 0.                                     |        |
|                                                                |                                                                                                    |        |
|                                                                | Show details >>                                                                                     | Re-run |
|                                                                | View detailed report                                                                                |        |
|                                                                |                                                                                                    |        |
|                                                                |                                                                                                    |        |
|                                                                |                                                                                                    |        |
|                                                                |                                                                                                    |        |
|                                                                |                                                                                                    |        |
|                                                                |                                                                                                    |        |
|                                                                |                                                                                                    |        |
|                                                                |                                                                                                    |        |
|                                                                |                                                                                                    |        |
|                                                                |                                                                                                    |        |
|                                                                |                                                                                                    |        |
|                                                                |                                                                                                    | 1 1    |
|                                                                | ОК                                                                                                  | Cancel |

After the Setup Support Rules are completed click **OK** to continue the installation

| 🍀 SQL Server 2012 Setup                                                |                                                                                                    | × |
|------------------------------------------------------------------------|----------------------------------------------------------------------------------------------------|---|
| Product Key<br>Specify the edition of SQL Serve                        | er 2012 to install.                                                                                                    |   |
| Product Key<br>License Terms<br>Product Updates<br>Install Setup Files | Validate this instance of SQL Server 2012 by entering the 25-character key from the Microsoft certificate of authenticity or product packaging. You can also specify a free edition of SQL Server, such as Evaluation or Express. Evaluation has the largest set of SQL Server features, as documented in SQL Server Books Online, and is activated with a 180-day expiration. To upgrade from one edition to another, run the Edition Upgrade Wizard.  Specify a free edition:  Evaluation  Function  Constrained from the product key:  Constrained from the product key:  Constrained from th |   |
|                                                                        | < Back Next > Cancel                                                                                                    |   |

Enter the product key and click **Next** to begin the installation of the Server components

| 🏶 SQL Server 2012 Setup                                                |                                                                                                    | J× |
|------------------------------------------------------------------------|----------------------------------------------------------------------------------------------------|----|
| License Terms<br>To install SQL Server 2012, yo                        | u must accept the Microsoft Software License Terms.                                                                                                    |    |
| Product Key<br>License Terms<br>Product Updates<br>Install Setup Files | MICROSOFT SOFTWARE LICENSE TERMS         MICROSOFT SQL SERVER 2012 DEVELOPER         These license terms are an agreement between Microsoft Corporation (or based on where you live, one of its affiliates) and you. Please read them. They apply to the software named above, which includes the media on which you received it, if any. The terms also apply to any Microsoft         • updates,         • supplements,         • Internet-based services, and         • support services         for this software, unless other terms accompany those items. If so, those terms apply. |    |
|                                                                        | Copy Print<br>✓ I accept the license terms.<br>✓ Send feature usage data to Microsoft. Feature usage data includes information about your hardware<br>configuration and how you use SQL Server and its components.<br>See the Microsoft SQL Server 2012 Privacy Statement for more information.                                                                                                    | nt |
|                                                                        | < Back Next > Cancel                                                                                                    |    |

Check I accept the license terms and then click Next

| 🏶 SQL Server 2012 Setup                                                |                                                                                       |                      |
|------------------------------------------------------------------------|---------------------------------------------------------------------------------------|----------------------|
| Product Updates                                                        | es to enhance your SQL Server security and performance.                               |                      |
| Product Key<br>License Terms<br>Product Updates<br>Install Setup Files | Read our privacy statement online         Learn more about SQL Server product updates | Skip Scan            |
|                                                                        |                                                                                       | < Back Next > Cancel |

Uncheck "Include SQL Server product updates" to cancel the Automatic update process

| 🚼 SQL Server 2012 Setup                                                                                                    |                                                                                                    |        |
|----------------------------------------------------------------------------------------------------|----------------------------------------------------------------------------------------------------|--------|
| Setup Support Rules                                                                                                    |                                                                                                    |        |
| Setup Support Rules identify pro<br>before Setup can continue.                                                                                                    | blems that might occur when you install SQL Server Setup support files. Failures must be corrected   |        |
| Setup Support Rules<br>Setup Role<br>Feature Selection<br>Installation Rules<br>Disk Space Requirements<br>Error Reporting<br>Installation Configuration Rules<br>Ready to Install<br>Installation Progress<br>Complete | Operation completed. Passed: 8. Failed 0. Warning 0. Skipped 0. Show details >> View detailed report | Re-run |
|                                                                                                    |                                                                                                    |        |
|                                                                                                    | < Back Next > Cancel                                                                                 | Help   |

After the Setup Support Rules are completed click **Next** to continue the installation

| 🎲 SQL Server 2012 Setup                                                | Show items with Quick Look or as an instant slideshow                                                                                                    |
|------------------------------------------------------------------------|----------------------------------------------------------------------------------------------------|
| Setup Role                                                             |                                                                                                    |
| Click the SQL Server Feature Inst<br>install a specific configuration. | tallation option to individually select which feature components to install, or click a feature role to                                                                                                    |
| Setup Support Rules                                                    | SQL Server Feature Installation                                                                                                    |
| Setup Role                                                             | Install SQL Server Database Engine Services, Analysis Services, Reporting Services, Integration Services, and other features.                                                                                                    |
| Installation Rules                                                     | C SQL Server PowerPivot for SharePoint                                                                                                    |
| Disk Space Requirements                                                | Install PowerPivot for SharePoint on a new or existing SharePoint 2010 server to support PowerPivot data access<br>in the farm. Optionally, add the SQL Server relational database engine to use as the new farm's database server. |
| Installation Configuration Rules                                       | 🔽 Add SQL Server Database Relational Engine Services to this installation.                                                                                                    |
| Ready to Install                                                       | C All Features With Defaults                                                                                                    |
| Installation Progress                                                  | Install all features using default values for the service accounts.                                                                                                    |
| Complete                                                               |                                                                                                    |
|                                                                        |                                                                                                    |
|                                                                        |                                                                                                    |
|                                                                        |                                                                                                    |
|                                                                        |                                                                                                    |
|                                                                        |                                                                                                    |
|                                                                        |                                                                                                    |
|                                                                        |                                                                                                    |
|                                                                        |                                                                                                    |
|                                                                        |                                                                                                    |
|                                                                        |                                                                                                    |
|                                                                        |                                                                                                    |
|                                                                        | < Back Next > Cancel Help                                                                                                    |

Choose SQL Server Feature Installation and click Next

🚼 SQL Server 2012 Setup Feature Selection Select the Developer features to install. Setup Support Rules Features: Feature description: Setup Role Instance Features Includes the Database Engine, the core . Database Engine Services service for storing, processing and securing data. The Database Engine Feature Selection SQL Server Replication Installation Rules provides controlled access and rapid Full-Text and Semantic Extractions for Search transaction processing and also provides Instance Configuration Data Quality Services rich support for sustaining high availability. **Disk Space Requirements** Analysis Services The Database Engine also provides support for the utility control point in the SQL Server Configuration Reporting Services - Native Server Utility. Only Database Engine Shared Features Database Engine Configuration Services and Analysis Services can be 🗾 Data Quality Client dustered. Error Reporting SQL Server Data Tools -Installation Configuration Rules Client Tools Connectivity Prerequisites for selected features: Ready to Install Integration Services Already installed: Client Tools Backwards Compatibility Installation Progress Microsoft .NET Framework 3.5 Client Tools SDK Complete To be installed from media: Documentation Components Microsoft .NET Framework 4.0 (may require Management Tools - Basic Microsoft Visual Studio 2010 Shell Management Tools - Complete Needs to be manually installed: Distributed Replay Controller Windows PowerShell 2.0 Distributed Replay Client SQL Client Connectivity SDK Redistributable Features • Þ Select All Unselect All Shared feature directory: C:\Program Files\Microsoft SQL Server\ .... < Back Next > Cancel Help

Select the features as shown in the image above for installation then click Next

| 🎲 SQL Server 2012 Setup                                                                                                    |                                                                                                    | <u>_ 0 ×</u> |
|----------------------------------------------------------------------------------------------------|----------------------------------------------------------------------------------------------------|--------------|
| Installation Rules                                                                                                    |                                                                                                    |              |
| Setup is running rules to determi                                                                                                    | e if the installation process will be blocked. For more information, click Help.                     |              |
| Setup Support Rules<br>Product Key<br>License Terms<br>Setup Role<br>Feature Selection<br><b>Installation Rules</b><br>Instance Configuration<br>Disk Space Requirements<br>Server Configuration<br>Database Engine Configuration<br>Error Reporting<br>Installation Configuration Rules<br>Ready to Install<br>Installation Progress<br>Complete | Operation completed. Passed: 2. Failed 0. Warning 0. Skipped 0. Show details >> View detailed report | Re-run       |
|                                                                                                    | < Back Next >                                                                                        | Cancel Help  |

Click Next to proceed

| 🏶 SQL Server 2012 Setup                                                                                                    |                                                                                                    |                                                                      |                                           |            |         | <u>_                                    </u> |
|----------------------------------------------------------------------------------------------------|----------------------------------------------------------------------------------------------------|----------------------------------------------------------------------|-------------------------------------------|------------|---------|----------------------------------------------|
| Instance Configuration<br>Specify the name and instance II                                                                                                    | <b>n</b><br>D for the instance of SQL S                                                                                               | erver. Instance ID beco                                              | mes part of the installa                  | tion path. |         |                                              |
| Setup Support Rules<br>Product Key<br>License Terms<br>Setup Role<br>Feature Selection<br>Installation Rules<br><b>Instance Configuration</b><br>Disk Space Requirements<br>Server Configuration<br>Database Engine Configuration<br>Error Reporting<br>Installation Configuration Rules<br>Ready to Install<br>Installation Progress<br>Complete | Default instance     Named instance:     Instance ID:     Instance root directory:     SQL Server directory:     Installed instances: | COBA<br>COBA<br>C: \Program Files \Micro<br>C: \Program Files \Micro | soft SQL Server\<br>osoft SQL Server\MSSQ | L11.COBA   |         |                                              |
|                                                                                                    | Instance Name                                                                                                    | Instance ID                                                          | Features                                  | Edition    | Version |                                              |
|                                                                                                    |                                                                                                    |                                                                      | < Back                                    | Next > Ca  | ancel H | telp                                         |

Choose  $\ensuremath{\textbf{Named}}$  instance and type  $\ensuremath{\textbf{COBA}}$  as the value and click  $\ensuremath{\textbf{Next}}$ 

Even if this is the only instance of MS SQL Server to be installed, you must name the Instance Coba for the Coba Management Software to work correctly.

| 🏶 SQL Server 2012 Setup                                                                                                    |                                                                                                    |
|----------------------------------------------------------------------------------------------------|----------------------------------------------------------------------------------------------------|
| Disk Space Requireme                                                                                                    | nts                                                                                                    |
| Review the disk space summary                                                                                                    | for the SQL Server features you selected.                                                                                                    |
| Setup Support Rules<br>Product Key<br>License Terms<br>Setup Role<br>Feature Selection<br>Installation Rules<br>Instance Configuration                                                           | Disk Usage Summary:<br>Drive C: 2679 MB required, 6903 MB available<br>System Drive (C: ): 1033 MB required<br>Shared Install Directory (C: \Program Files\Microsoft SQL Server\): 804 MB required<br>Instance Directory (C: \Program Files\Microsoft SQL Server\): 842 MB required |
| Disk Space Requirements<br>Server Configuration<br>Database Engine Configuration<br>Error Reporting<br>Installation Configuration Rules<br>Ready to Install<br>Installation Progress<br>Complete |                                                                                                    |
|                                                                                                    | < Back Next > Cancel Help                                                                                                    |

Click Next after verifying the Disk Space Requirements

| Server Configuration                                                     |                     |                                 |                 |              |     |
|--------------------------------------------------------------------------|---------------------|---------------------------------|-----------------|--------------|-----|
|                                                                          |                     |                                 |                 |              |     |
| Specify the service accounts and collation confi                         | guration.           |                                 |                 |              |     |
| Setup Support Rules Service Acc<br>Product Key<br>License Terms Microsof | ounts Collation     | separate account for each SQL : | Server service. |              |     |
| Setup Role Service                                                       |                     | Account Name                    | Password        | Startup Type |     |
| Feature Selection SQL Ser                                                | ver Agent           | NT AUTHORITY WETWORK            |                 | Manual       | -   |
| Installation Rules SQL Ser                                               | ver Database Engine | NT AUTHORITY WETWORK            |                 | Automatic    |     |
| Instance Configuration SQL Ser                                           | ver Browser         | NT AUTHORITY LOCAL SE           |                 | Disabled     |     |
| Disk Space Requirements                                                  |                     |                                 | 1               |              | _   |
| Server Configuration                                                     |                     |                                 |                 |              |     |
| Database Engine Configuration                                            |                     |                                 |                 |              |     |
| Error Reporting                                                          |                     |                                 |                 |              |     |
| Installation Configuration Rules                                         |                     |                                 |                 |              |     |
| Ready to Install                                                         |                     |                                 |                 |              |     |
| Installation Progress                                                    |                     |                                 |                 |              |     |
| Complete                                                                 |                     |                                 |                 |              |     |
|                                                                          |                     |                                 |                 |              |     |
|                                                                          |                     |                                 |                 |              |     |
|                                                                          |                     |                                 |                 |              |     |
|                                                                          |                     |                                 |                 |              |     |
|                                                                          |                     |                                 |                 |              |     |
|                                                                          |                     |                                 |                 |              |     |
| / <del></del>                                                            |                     |                                 |                 |              |     |
|                                                                          |                     | < Back                          | Next > Ca       | ncel H       | elp |

Select the System account for SQL Server Agent and SQL Server Database Engine and set the services to **Automatic** Startup

| 🍀 SQL Server 2012 Setup                                                                                                    |                                                                                                    |           |
|----------------------------------------------------------------------------------------------------|----------------------------------------------------------------------------------------------------|-----------|
| Server Configuration                                                                                                    | collation configuration.                                                                                                    |           |
| Setup Support Rules<br>Product Key<br>License Terms<br>Setup Role<br>Feature Selection<br>Installation Rules<br>Instance Configuration<br>Disk Space Requirements<br><b>Server Configuration</b><br>Database Engine Configuration<br>Error Reporting<br>Installation Configuration Rules<br>Ready to Install<br>Installation Progress<br>Complete | Service Accounts       Collation         Database Engine:       [Latin1_General_CI_AS         Latin1-General, case-insensitive, accent-sensitive, kanatype-insensitive, width-insensitive for Unicode Data, SQL Server Sort Order 52 on Code Page 1252 for non-Unicode Data | Customize |
|                                                                                                    | < Back Next > Cancel                                                                                                    | Help      |

Check the **Collation** tab to verify that the settings are the same as the above image then click **Next** 

| 髂 SQL Server 2012 Setup                                                                                                    |                                                                                                    | <u>_                                    </u>               |
|----------------------------------------------------------------------------------------------------|----------------------------------------------------------------------------------------------------|------------------------------------------------------------|
| Database Engine Confi                                                                                                    | guration                                                                                                    |                                                            |
| Specify Database Engine authenti                                                                                                    | cation security mode, administrators and data directories.                                                                                                    |                                                            |
| Setup Support Rules<br>Product Key<br>License Terms<br>Setup Role<br>Feature Selection<br>Installation Rules<br>Installation Rules<br>Instance Configuration<br>Disk Space Requirements<br>Server Configuration<br>Database Engine Configuration<br>Error Reporting<br>Installation Configuration Rules<br>Ready to Install<br>Installation Progress<br>Complete | Server Configuration       Data Directories       FILESTREAM         Specify the authentication mode and administrators for the Database Engine.         Authentication Mode <ul> <li>Windows authentication mode</li> <li>Mixed Mode (SQL Server authentication and Windows authentication)</li> <li>Specify the password for the SQL Server system administrator (sa) account.</li> </ul> Enter password: <ul> <li>Authentistrators</li> <li>Confirm password:</li> <li>Specify SQL Server administrators</li> </ul> EDUCALIVRES\tech (tech)       SQL Server administrators         Add Current User       Add | ver administrators have<br>cted access to the<br>e Engine. |
|                                                                                                    | < Back Next >                                                                                                    | Cancel Help                                                |

Select **Mixed Mode** authentication mode and enter in a password for the SA account.

Add Builtin\Administrators to the SQL Server administrators group or any local administrator account

| 🎲 SQL Server 2012 Setup |
|-------------------------|
| <br>· · ·               |

| Database Engine Configuration<br>Specify Database Engine authentication security mode, administrators and data directories.                                                                                                    |                                                                                                    |                                                                                                    |  |  |
|----------------------------------------------------------------------------------------------------|----------------------------------------------------------------------------------------------------|----------------------------------------------------------------------------------------------------|--|--|
| Specify Database Engine authenti<br>Setup Support Rules<br>Product Key<br>License Terms<br>Setup Role<br>Feature Selection<br>Installation Rules<br>Instance Configuration<br>Disk Space Requirements<br>Server Configuration<br>Database Engine Configuration<br>Error Reporting<br>Installation Configuration Rules<br>Ready to Install<br>Installation Progress<br>Complete | Server Configuration Data Dir<br>Data root directory:<br>System database directory:<br>User database directory:<br>User databaselog directory:<br>Temp DB directory:<br>Temp DB log directory:<br>Backup directory: | ectories FILESTREAM C:\Program Files\Microsoft SQL Server\MSSQL11.COBA\MSSQL\Data C:\Program Files\Microsoft SQL Server\MSSQL11.COBA\MSSQL\Data C:\Program Files\Microsoft SQL Server\MSSQL11.COBA\MSSQL\Data C:\Program Files\Microsoft SQL Server\MSSQL11.COBA\MSSQL\Data C:\Program Files\Microsoft SQL Server\MSSQL11.COBA\MSSQL\Data C:\Program Files\Microsoft SQL Server\MSSQL11.COBA\MSSQL\Data C:\Program Files\Microsoft SQL Server\MSSQL11.COBA\MSSQL\Data C:\Program Files\Microsoft SQL Server\MSSQL11.COBA\MSSQL\Data C:\Program Files\Microsoft SQL Server\MSSQL11.COBA\MSSQL\Data C:\Program Files\Microsoft SQL Server\MSSQL11.COBA\MSSQL\Data C:\Program Files\Microsoft SQL Server\MSSQL11.COBA\MSSQL\Data C:\Program Files\Microsoft SQL Server\MSSQL11.COBA\MSSQL\Data C:\Program Files\Microsoft SQL Server\MSSQL11.COBA\MSSQL\Data C:\Program Files\Microsoft SQL Server\MSSQL11.COBA\MSSQL\Badkup |  |  |
|                                                                                                    |                                                                                                    | < Back Next > Cancel Help                                                                                                    |  |  |

Click the Data Directories tab and verify the paths then click Next to continue

| 🚼 SQL Server 2012 Setup                                                                                                    |                                                                                                    |
|----------------------------------------------------------------------------------------------------|----------------------------------------------------------------------------------------------------|
| Error Reporting                                                                                                    |                                                                                                    |
| Help Microsoft improve SQL Ser                                                                                                    | ver features and services.                                                                                                    |
| Setup Support Rules<br>Product Key<br>License Terms<br>Setup Role<br>Feature Selection<br>Installation Rules<br>Instance Configuration<br>Disk Space Requirements<br>Server Configuration<br>Database Engine Configuration<br><b>Error Reporting</b><br>Installation Configuration Rules<br>Ready to Install<br>Installation Progress<br>Complete | Specify the information that you would like to automatically send to Microsoft to improve future releases of SQL         Server. These settings are optional. Microsoft treats this information as confidential. Microsoft may provide updates         through Microsoft Update to modify feature usage data. These updates might be downloaded and installed on your         machine automatically, depending on your Automatic Update settings.         See the Microsoft SQL Server 2012 Privacy Statement for more information.         Read more about Microsoft Update and Automatic Update.         Send Windows and SQL Server Error Reports to Microsoft or your corporate report server. This setting only applies to services that run without user interaction. |
|                                                                                                    | < Back Next > Cancel Help                                                                                                    |

We leave these options to the clients discretion on whether to select them or not

| 🏶 SQL Server 2012 Setup                                                                                                    |                                                                            |                         |                  |        |        | _ 🗆 🗵  |
|----------------------------------------------------------------------------------------------------|----------------------------------------------------------------------------|-------------------------|------------------|--------|--------|--------|
| Installation Configura                                                                                                    | tion Rules                                                                 |                         |                  |        |        |        |
| Setup is running rules to determi                                                                                                    | ne if the installation process will be b                                   | blocked. For more infor | mation, click He | lp.    |        |        |
| Setup Support Rules<br>Product Key<br>License Terms<br>Setup Role<br>Feature Selection<br>Installation Rules<br>Instance Configuration<br>Disk Space Requirements<br>Server Configuration<br>Database Engine Configuration<br>Error Reporting<br><b>Installation Configuration Rul</b><br>Ready to Install<br>Installation Progress<br>Complete | Operation completed. Passed: 4.<br>Show details >><br>View detailed report | Failed 0. Warning 0.    | Skipped 0.       |        |        | Re-run |
|                                                                                                    |                                                                            |                         | < Back           | Next > | Cancel | Help   |

Click Next to proceed

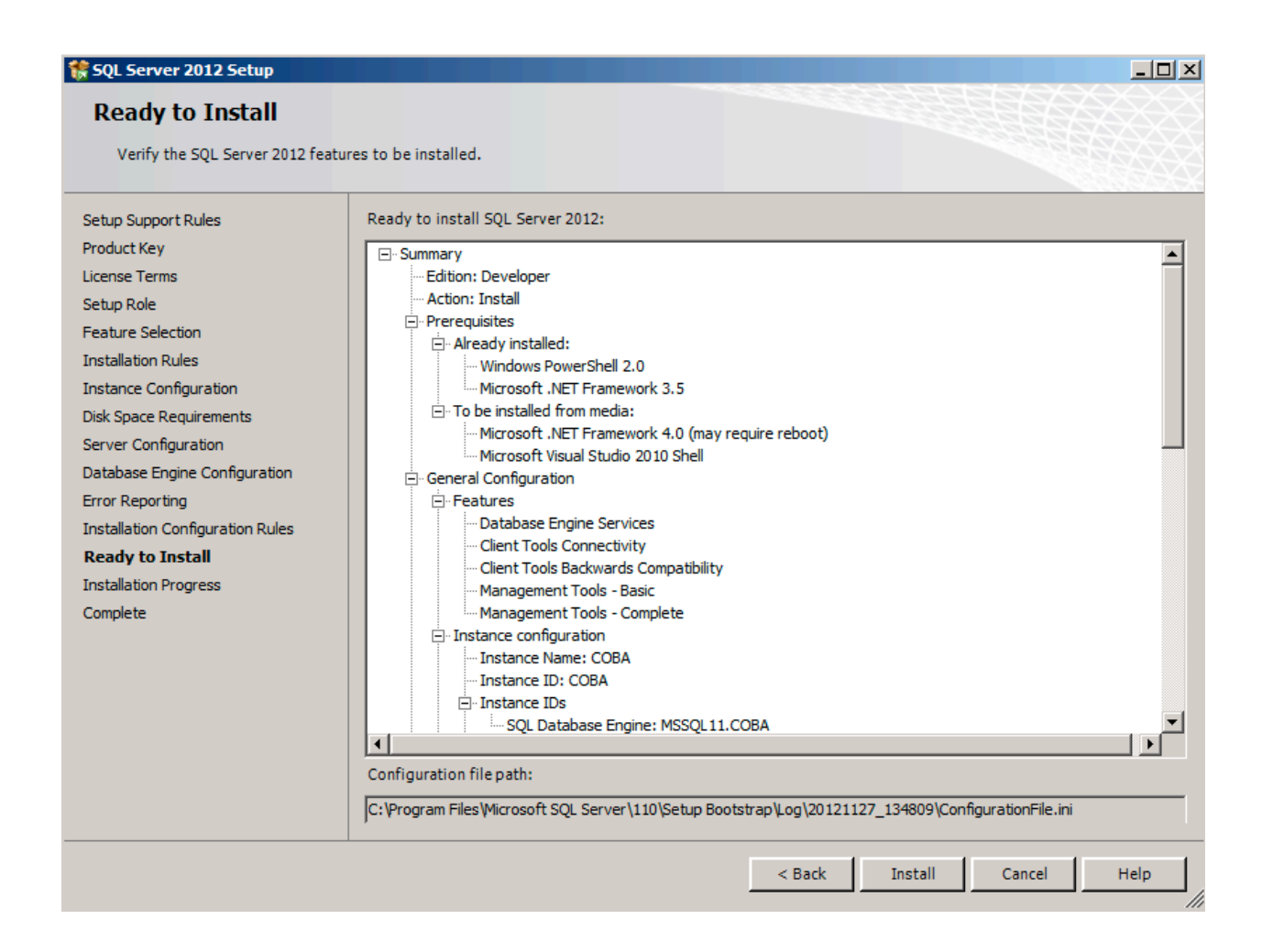

Click Install to complete the installation process

| SQL Server 2012 Setup                                     |                                                                            |                                                            |  |  |
|-----------------------------------------------------------|----------------------------------------------------------------------------|------------------------------------------------------------|--|--|
| Complete                                                  |                                                                            |                                                            |  |  |
| Your SQL Server 2012 installation completed successfully. |                                                                            |                                                            |  |  |
| Setup Support Rules                                       | Information about the Setup operation or possi                             | ble next steps:                                            |  |  |
| Product Key                                               | Feature                                                                    | Status                                                     |  |  |
| License Terms                                             | Management Tools - Complete                                                | Succeeded                                                  |  |  |
| Setup Role                                                | Client Tools Connectivity                                                  | Succeeded                                                  |  |  |
| Feature Selection                                         | Client Tools Backwards Compatibility                                       | Succeeded                                                  |  |  |
| Installation Rules                                        | Management Tools - Basic                                                   | Succeeded                                                  |  |  |
| Instance Configuration                                    | Database Engine Services                                                   | Succeeded                                                  |  |  |
|                                                           | SQL Browser                                                                | Succeeded                                                  |  |  |
| Disk Space Requirements                                   | SQL Writer                                                                 | Succeeded                                                  |  |  |
| Server Configuration                                      | SQL Client Connectivity                                                    | Succeeded                                                  |  |  |
| Database Engine Configuration                             |                                                                            |                                                            |  |  |
| Error Reporting                                           |                                                                            |                                                            |  |  |
| Installation Configuration Rules                          | Details:                                                                   |                                                            |  |  |
| Deadu ta Tastall                                          | Viewing Product Documentation for SQL Server                               |                                                            |  |  |
| Ready to Install                                          |                                                                            |                                                            |  |  |
| Installation Progress                                     | Only the components that you use to view                                   | v and manage the documentation for SQL Server have         |  |  |
| Complete                                                  | been installed. By default, the Help Viewe                                 | er component uses the online library. After installing SQL |  |  |
|                                                           | Server, you can use the Help Library Man                                   | ager component to download documentation to your           |  |  |
|                                                           | local computer. For more information, see                                  | e Use Microsoft Books Online for SQL Server                |  |  |
|                                                           | <u><http: ?linkid="2&lt;/u" fwlink="" go.microsoft.com=""></http:></u>     | 224683> (http://go.microsoft.com/fwlink/?LinkID=           |  |  |
|                                                           | <u>224683</u> ).                                                           |                                                            |  |  |
|                                                           |                                                                            | <u> </u>                                                   |  |  |
|                                                           | Summary log file has been saved to the followin                            | ig location:                                               |  |  |
|                                                           | C:\Program Files\Microsoft SQL Server\110\Setu<br>W0832_20121127_134809.bt | up Bootstrap\Log\20121127_134809\Summary_Srv-Coba-         |  |  |
|                                                           |                                                                            | Close Help                                                 |  |  |
|                                                           |                                                                            |                                                            |  |  |

Once the installation is completed, verify that all elements were successfully installed and click Close